# 长江大学高等学历继续教育

# 2024 级新生图像信息比对操作手册

#### 第一步:下载学习通 APP

在手机应用商店中下载学习通(或者用微信直接扫描下方二维码 下载学习通)

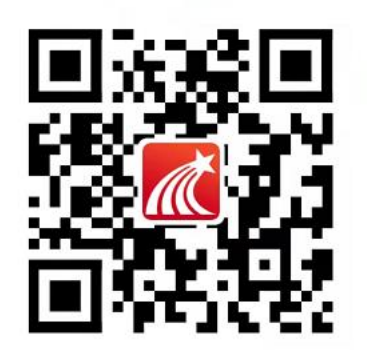

# 第二步:登录学习通

点击"其他登录方式",在机构账号登录页面,输入单位UC码 "195359",账号输入学号,初始密码是 edu@身份证后六位(如有 X 则大写)。

|             |                       | 机构账号登录                  |
|-------------|-----------------------|-------------------------|
| 登录          |                       | 单位UC码/单位名称              |
| 手机号/超星号     |                       | 学号/工号 <b> </b>          |
| 密码          | 忘记密码?                 | 密码 👉 edu@身份证后六位         |
| 38日阅读并同意学习进 | 恿《登录政策》和《用户协议》<br>∝ ⊐ | 我已阅读并同意学习通《登录政策》和《用户协议》 |
|             | <b>豆</b> 水            |                         |
| 新用户注册       | 手机号快捷登录               | 登录                      |
| 新用户注册       | 手机号快捷登录               | 登录                      |
| 新用户注册       | 手机号快捷登录               | 登录<br>新用户注册             |
| 新用户注册       | 手机号快捷登录               | 登录<br>新用户注册             |

### 第三步:进入新生入学人脸识别端口

1、在手机头部-首页处下拉切换,选择长江大学招生管理平台;
 2、在跳转页面点击"新生入学人脸识别"。

| 首页 ^                                      | 收起     |        |       |          |      |
|-------------------------------------------|--------|--------|-------|----------|------|
| 首页                                        |        | 〈  长江フ | 大学招生管 | 理平台(学生   | E) 🛩 |
| 长江大学招生管理平台(学生)<br>致 1出 政<br>欢迎来到<br>数独的世界 | 6      | 学生端    |       | July and | 3    |
| <b>常用</b> 推荐                              | 器 图标   | 新生入学   | 学人脸识别 |          | >    |
| <b>日日</b> 应用中心                            | >      |        |       |          |      |
| <b>我的课程</b>                               | >      |        |       |          |      |
| 大雅论文相似度检测                                 | >      |        |       |          |      |
| 微读书 微读书                                   | >      |        |       |          |      |
| 知视频 知视频                                   | >      |        |       |          |      |
| <b>待办</b><br>音看更多 >                       | >      |        |       |          |      |
|                                           | Q<br>₩ | 合      |       | 「」       |      |

勾选"我已阅读并同意"后,点击"开始"按钮。

#### < × 新生入学人脸识别

 $\equiv$ 

 1、高校入学新生要进行资格复查,需要完成照片采 集、人像比对及人证比对。2、新生入学资格复查 结果会影响本人学籍注册和正常毕业,请您慎重对 待,必须严格按要求操作。3、为保证人像比对及 人证比对结果的准确性,请务必保证操作人是学生 本人。

① 系统声明:

进行人脸识别需要开启您的摄像头,请确认同意。

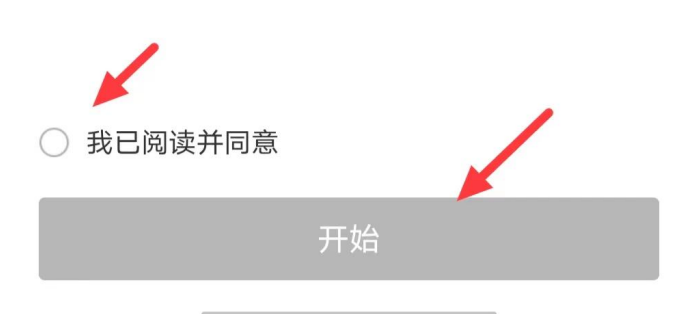

# 第五步:身份证照片上传、信息比对

1、用手机拍照或者从相册中选择身份证照片,上传至相应位置。

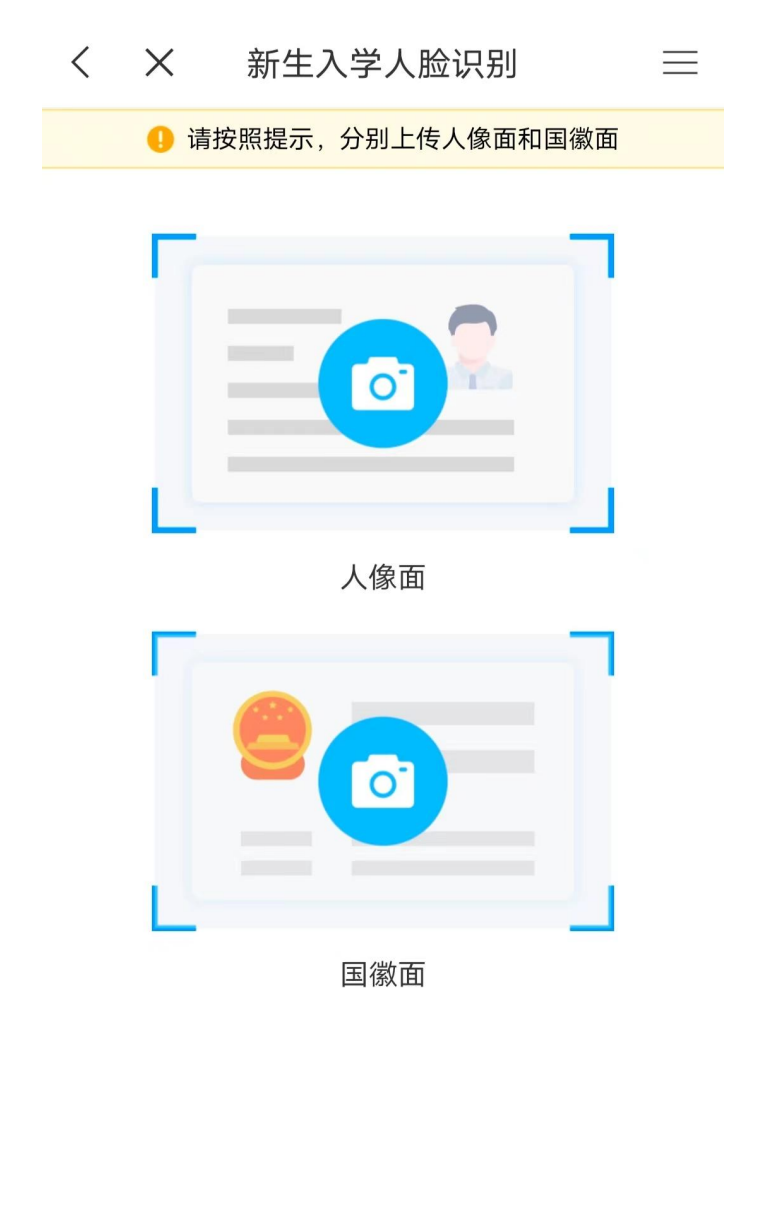

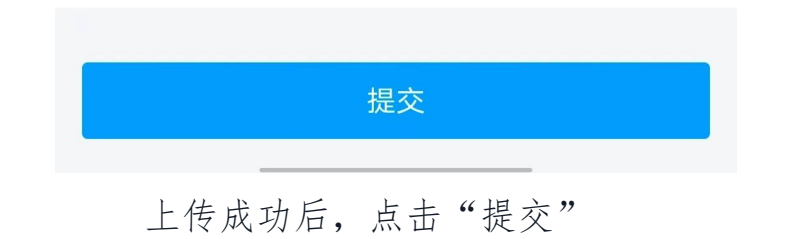

2、两张图片下均显示"通过",则可进入照片采集环节;如有显示不通过的,则需重新上传或联系教学点老师进行反馈。

|                                                      |                                                                                                    | く 证件信息核对                                                 |                                                                         |  |  |
|------------------------------------------------------|----------------------------------------------------------------------------------------------------|----------------------------------------------------------|-------------------------------------------------------------------------|--|--|
| <                                                    | 证件信息核对                                                                                                    |                                                          | 提示:检测到证件信息与系统不一致,如果识别结果<br>有误,请重拍识别,如果识别结果无误,请联系函授<br>站老师,确认系统录取信息是否有误! |  |  |
| ** #53<br>** # * *#2<br>** ######################### | ・中华人民共和国<br>居民身份证           ・日本の名目           ・日本の名目 | *** ****<br>** *****<br>*** *****<br>*********<br>****** | ····································                                    |  |  |
| 姓名                                                   | 奥小马                                                                                                    | 姓名                                                       | 奥小马                                                                     |  |  |
| 证件号码                                                 | 123456196108047890                                                                                                    | 证件号码                                                     | 123456196108047890                                                      |  |  |
| 性别                                                   | 男                                                                                                    | 性别                                                       | 男                                                                       |  |  |
| 民族                                                   | 汉族                                                                                                    | 民族                                                       | 汉族                                                                      |  |  |
| 出生日期                                                 | 2001年4月24日                                                                                                    | 出生日期                                                     | 2001年4月24日                                                              |  |  |
| 地址                                                   | 北京市海淀区上地七街汇众大厦<br>2号楼3层世纪超星                                                                                                    | 地址                                                       | 北京市海淀区上地七街汇众大厦<br>2号楼3层世纪超星                                             |  |  |
| 身份证头像                                                |                                                                                                    | 身份证头像                                                    |                                                                         |  |  |
| 证件有效期                                                | 2011年2月24日-2031年2月24日                                                                                                    | 证件有效期                                                    | 2011年2月24日-2031年2月24日                                                   |  |  |
|                                                      | 提交                                                                                                    |                                                          | 重新上传                                                                    |  |  |

# 第六步:图像采集比对

1、根据页面提示做动作,通过活体检测后系统会自动抓拍照片,确认上传。上传后待系统审核。

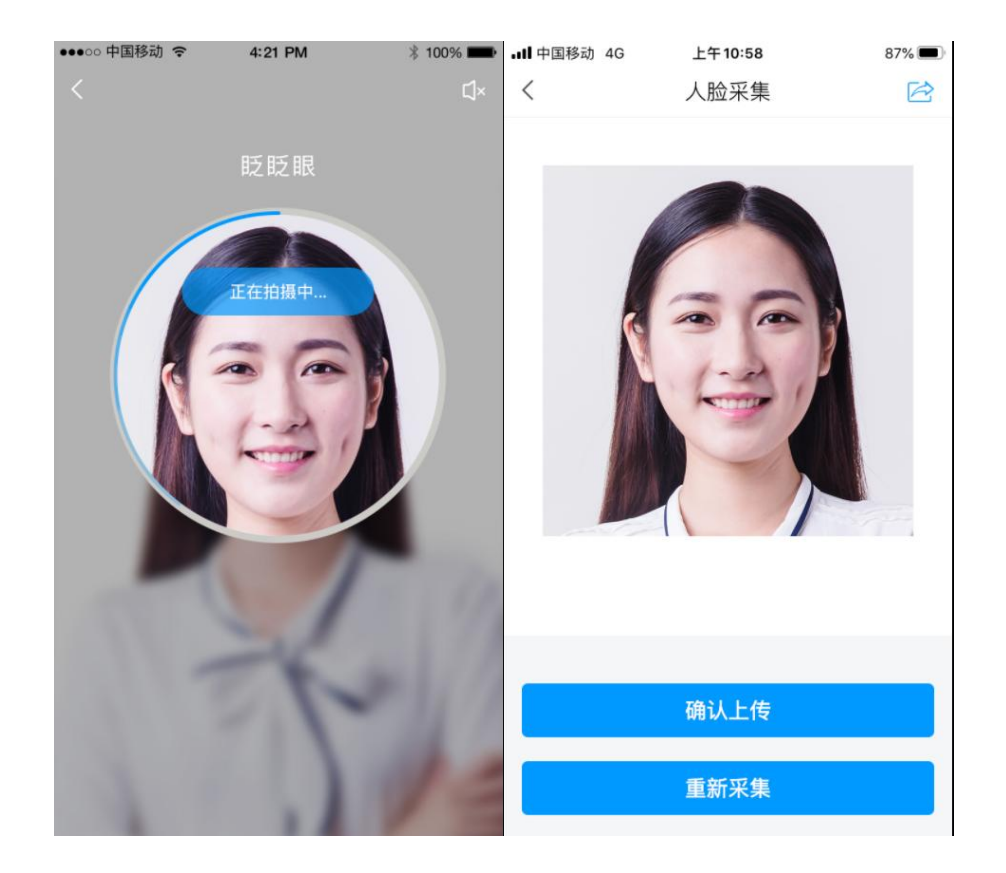

2、图像比对结果:通过核验,则表示学生已通过图像比对;核 验不通过,可重新拍照比对,如多次拍照比对都无法通过核验,可向 教学点老师反馈。

| ••••○○ 中国移动 <i>&lt;</i> | 4:21 PM<br>核验结果       | ∦ 100% <b>■■</b> | ●●●●○○ 中国移动 令 | 4:21 PM<br>核验结果          | ∦ 100% <b>■■●</b> |
|-------------------------|-----------------------|------------------|---------------|--------------------------|-------------------|
| 通过相                     | ()<br>咳验,欢迎报到)<br>已通过 | 注册!              | 核验不通          | <ul><li>     (</li></ul> | 上传证明材料<br>专证明材料   |
| 证件照片                    | 相似度<br>94%            | <b>采集版</b> 方     |               | \证已通过<br>相似度<br>94%      | R<br>集聚<br>方      |
| 录取照片                    | 相似度<br>94%            | 证件照片             | 家取照#          | 相似度<br>45%               | 正件照片              |
| 天東照片                    | 相似度<br>94%            | 泉取照片             | R.S. HK       | 相似度 48%                  | <b>录取照片</b>       |